# Configurar pontos confiáveis e instalar certificados em switches MDS 9000

# Contents

Introduction Informações de Apoio **Prerequisites** Compreensão de poucas palavras-chave relacionadas Requirements Configurar Passo 1 Gerar um par de chaves RSA Passo 2 Crie um CA Trust Point e associe o par de chaves RSA ao ponto confiável Etapa 3 Passo 4 Gerando Solicitações de Assinatura de Certificado NX-OS 8.4(1x) e anterior NX-OS 8.4(1) e posterior. Etapa 5 Etapa 6 Verificar Limitações e caveats Limites Máximos para AC e Certificado Digital Caveats

# Introduction

Este documento descreve as etapas de configuração para a configuração de pontos confiáveis e certificados nos switches MDS.

# Informações de Apoio

O suporte à Public Key Infrastructure (PKI) fornece os meios para que os switches da família Cisco Multilayer Diretor Switch (MDS) 9000 obtenham e usem certificados digitais para comunicação segura na rede. O suporte a PKI fornece capacidade de gerenciamento e escalabilidade para IP Security (IPsec), Internet Key Exchange (IKE) e Secure Shell (SSH).

# Prerequisites

Você deve configurar o nome de host e o nome de domínio IP do switch, caso ainda não estejam configurados.

Observação: alterar o nome do host IP ou o nome do domínio IP após gerar o certificado pode invalidar o certificado.

# Compreensão de poucas palavras-chave relacionadas

Ponto confiável : um objeto configurado localmente que contém informações sobre uma Autoridade de Certificação (CA) confiável, incluindo o par de chaves RSA local, os certificados públicos da CA e o certificado de identidade emitido para o switch por uma CA. Vários pontos confiáveis podem ser configurados para registrar certificados de identidade do switch de várias CAs. As informações de identidade completas em um ponto de confiança podem ser exportadas para um arquivo no formato padrão PKCS12 protegido por senha. Ele pode ser importado posteriormente para o mesmo switch (por exemplo, após um travamento do sistema) ou para um switch de substituição. As informações em um arquivo PKCS12 consistem no par de chaves RSA, no certificado de identidade e no certificado (ou cadeia) de CA.

Certificado CA : este é o certificado emitido pela Autoridade de Certificação (CA) em relação a si mesmo. Pode haver uma CA Intermediária ou Subordinada na configuração. Nesse caso, isso também pode se referir ao certificado público da CA subordinada ou intermediária.

Autoridades de Certificação (CAs) : dispositivos que gerenciam solicitações de certificado e emitem certificados de identidade para entidades como hosts, dispositivos de rede ou usuários. As autoridades de certificação fornecem um gerenciamento centralizado de chaves a essas entidades.

Par de chaves RSA : gerado com cli no switch e associado ao ponto de confiança. Para cada ponto confiável configurado no switch, você deve gerar um par de chaves RSA exclusivo e associá-lo ao ponto confiável.

Solicitação de Assinatura de Certificação (CSR) Esta é uma solicitação que é gerada a partir do switch e enviada para a CA para ser assinada. Em relação a esse CSR, a CA envia de volta o certificado de identidade.

Certificado de Identidade : este é o certificado que é assinado e emitido pela Autoridade de Certificação para o switch a partir do qual o CSR é gerado. Quando um CSR é enviado a uma CA, a CA ou o administrador fornece o Certificado de identidade por e-mail ou por meio de um navegador da Web. Para colar um Certificado de Identidade em um ponto de confiança MDS, ele deve estar no formato PEM padrão (base64).

# Requirements

CA raiz.

Certificados da Sub CA (se os certificados de identidade forem assinados pela Sub CA) Nesse caso, os certificados da Sub CA também precisam ser adicionados ao switch.

Certificado de identidade

# Configurar

## Passo 1

#### Gerar um par de chaves RSA

switchName# configure terminal
switchName(config)# crypto key generate rsa label <rsaKeyPairName> exportable modulus xxx
(Os valores de módulo válidos são (padrão) 512, 768, 1024, 1536, 2048 e 4096)

## Passo 2

#### Crie um CA Trust Point e associe o par de chaves RSA ao ponto confiável

O FQDN do switch é usado como um rótulo de chave padrão quando nenhum é especificado durante a geração do par de chaves.

```
switchName(config)# crypto ca trustpoint <trustpointName>
switchName(config-trustpoint)# enroll terminal
switchName(config-trustpoint)# rsakeypair <rsaKeyPairName>
```

## Etapa 3

Autenticando uma Autoridade de Certificação de Ponto de Confiança

Se a CA que está sendo autenticada não for uma CA autoassinada, a lista completa dos certificados de CA de todas as CAs na cadeia de certificação precisará ser inserida durante a etapa de autenticação da CA. Isso é chamado de cadeia de certificados CA da CA que está sendo autenticada. O número máximo de certificados em uma cadeia de certificados de CA é 10.

Quando somente há CA raiz

switchName# configure terminal

switchName(config)# crypto ca authenticate <trustpointName>

```
input (cut & paste) CA certificate (chain) in PEM format;
end the input with a line containing only END OF INPUT :
-----BEGIN CERTIFICATE-----
```

```
MIIDmjCCAoKgAwIBAgIGAVTGvpxRMA0GCSqGSIb3DQEBCwUAMF0xCzAJBgNVBAYT
AkFVMSUwIwYDVQQKDBxDaXNjbyBTeXN0ZW1zIEluYy4gQXVzdHJhbG1hMRIwEAYD
VQQLDA1DaXNjbyBUQUMxEzARBgNVBAMMCk5pa29sYXkgQ0EwHhcNMTYwNTE5MDIw
MTAxWhcNMjYwNTIwMDIwMTE0WjBdMQswCQYDVQQGEwJBVTE1MCMGA1UECgwcQ21z
Y28gU31zdGVtcyBJbmMuIEF1c3RyYWxpYTESMBAGA1UECwwJQ21zY28gVEFDMRMw
EQYDVQQDDApOaWtvbGF5IENBMIIBIjANBgkqhkiG9w0BAQEFAAOCAQ8AMIIBCgKC
AQEAm6onXi3JRfIe2NpQ53CDBCUTn8cHGU67XSyqgL7M1YBhH032QaVrT3b98KcW
55UoqQW15kAnJhNTIQ+f0f8oj9A5UbwcQwIXQuHGkDZvJULjidM37tGF90ZVLJs7
sMxsnVSPIe05w71B9Zuvgh3b7QEdW0DMevNwhuYgaZ0TWrkRR0SoG+6160DWVzfT
GX017MCpLE8JevHZmwfutkQcbVlozcu9sueemvL3v/nEmKP+GlxboR9EqFhXQeyy
/qkhr70j/pPHJbvTSuf09VgVRi5c03u7R1Xcc0taNZxSENWovyy/EXkEYjbWaFr7
u+Npt5/6H3XNQKJ0PCSuoOdWPwIDAQABo2AwXjAfBgNVHSMEGDAWgBSE/uqXmcfx
DeH/OVLB6G3ARtAvYzAdBgNVHQ4EFgQUhP7q15nH8Q3h/z1SwehtwEbQL2MwDgYD
```

VR0PAQH/BAQDAgGGMAwGA1UdEwQFMAMBAf8wDQYJKoZIhvcNAQELBQADggEBAH9J a89CFrIUIGGQFg6L2CrYmuOE0bv69UnuodvzG/qEy4GwWUNkUCNu8wNfx3RAgJ8R KHUbeQY0HjGRaThY8z7Qx8ugA6pDEiwf/BMKPNBPkfhMEGL2Ik02uRThXruA82Wi OdLY0E3+fx0KULVKS5Vv09Iu5sGXa8t4riDwGWLkfQo2AMLzc+SP4T3udEpG/9BD nwGOseiz5a/kTAsMircoN2Tcq0MBf5LQoA52DJf6MAHd2QZxcnm9ez8igKhzvMG1 OiopI3jTQ38Y9fqCK8E30wUwCozaY3jT0G3F57BfPCfBkkdz1a/Lw7en991xtBcp 0iptGTDJSt7TruaTvDs=

----END CERTIFICATE----

END OF INPUT ---> press Enter

#### Quando houver CAs intermediárias ou subordinadas

#### Os certificados devem ser fornecidos da seguinte forma:

switchName# configure terminal
switchName(config)# crypto ca authenticate <trustpointName>

Input (cut & paste) CA certificate (chain) in PEM format; end the input with a line containing only END OF INPUT : -----BEGIN CERTIFICATE-----

MIIDmjCCAoKgAwIBAgIGAVTGvpxRMA0GCSqGSIb3DQEBCwUAMF0xCzAJBgNVBAYT AkFVMSUwIwYDVQQKDBxDaXNjbyBTeXN0ZW1zIEluYy4gQXVzdHJhbGlhMRIwEAYD VQQLDAlDaXNjbyBUQUMxEzARBgNVBAMMCk5pa29sYXkgQ0EwHhcNMTYwNTE5MDIw MTAxWhcNMjYwNTIwMDIwMTE0WjBdMQswCQYDVQQGEwJBVTE1MCMGA1UECgwcQ21z Y28gU31zdGVtcyBJbmMuIEF1c3RyYWxpYTESMBAGA1UECwwJQ21zY28gVEFDMRMw EQYDVQQDDApOaWtvbGF5IENBMIIBIjANBgkqhkiG9w0BAQEFAAOCAQ8AMIIBCgKC AQEAm6onXi3JRfIe2NpQ53CDBCUTn8cHGU67XSyqgL7MlYBhH032QaVrT3b98KcW 55UoqQW15kAnJhNTIQ+f0f8oj9A5UbwcQwIXQuHGkDZvJULjidM37tGF90ZVLJs7 sMxsnVSPIe05w71B9Zuvgh3b7QEdW0DMevNwhuYgaZ0TWrkRR0SoG+6160DWVzfT GX017MCpLE8JevHZmwfutkQcbVlozcu9sueemvL3v/nEmKP+GlxboR9EqFhXQeyy /qkhr70j/pPHJbvTSuf09VgVRi5c03u7R1Xcc0taNZxSENWovyy/EXkEYjbWaFr7 u+Npt5/6H3XNQKJ0PCSuoOdWPwIDAQABo2AwXjAfBgNVHSMEGDAWgBSE/uqXmcfx DeH/OVLB6G3ARtAvYzAdBgNVHQ4EFgQUhP7q15nH8Q3h/z1SwehtwEbQL2MwDgYD VR0PAQH/BAQDAgGGMAwGA1UdEwQFMAMBAf8wDQYJKoZIhvcNAQELBQADggEBAH9J a89CFrIUIGGQFg6L2CrYmuOE0bv69UnuodvzG/qEy4GwWUNkUCNu8wNfx3RAgJ8R KHUbeQY0HjGRaThY8z7Qx8ugA6pDEiwf/BMKPNBPkfhMEGL2Ik02uRThXruA82Wi OdLY0E3+fx0KULVKS5VvO9Iu5sGXa8t4riDwGWLkfQo2AMLzc+SP4T3udEpG/9BD nwGOseiz5a/kTAsMircoN2TcqoMBf5LQoA52DJf6MAHd2QZxcnm9ez8igKhzvMG1 OiopI3jTQ38Y9fqCK8E30wUwCozaY3jT0G3F57BfPCfBkkdz1a/Lw7en991xtBcp 0iptGTDJSt7TruaTvDs=

----END CERTIFICATE-----

----BEGIN CERTIFICATE-----

```
MIIC4jCCAoygAwIBAgIQBWDSiay0GZRPSRI1jK0ZejANBgkqhkiG9w0BAQUFADCB
kDEgMB4GCSqGSIb3DQEJARYRYW1hbmRrZUBjaXNjby5jb20xCzAJBgNVBAYTAk10
MRIwEAYDVQQIEwlLYXJuYXRha2ExEjAQBgNVBAcTCUJhbmdhbG9yZTEOMAwGA1UE
{\tt ChMFQ2lzY28xEzARBgNVBAsTCm5ldHN0b3JhZ2UxEjAQBgNVBAMTCUFwYXJuYSBD}
QTAeFw0wNTA1MDMyMjQ2MzdaFw0wNzA1MDMyMjU1MTdaMIGQMSAwHgYJKoZIhvcN
AQkBFhFhbWFuZGtlQGNpc2NvLmNvbTELMAkGA1UEBhMCSU4xEjAQBgNVBAgTCUth
cm5hdGFrYTESMBAGA1UEBxMJQmFuZ2Fsb3J1MQ4wDAYDVQQKEwVDaXNjbzETMBEG
A1UECxMKbmV0c3RvcmFnZTESMBAGA1UEAxMJQXBhcm5hIENBMFwwDQYJKoZIhvcN
AQEBBQADSwAwSAJBAMW/7b3+DXJPANBsIHHzluNccNM87ypyzwuoSNZXOMpeRXXI
OzyBAgiXT2ASFuUOwQ1iDM8rO/41jf8RxvYKvysCAwEAAaOBvzCBvDALBgNVHQ8E
BAMCAcYwDwYDVR0TAQH/BAUwAwEB/zAdBgNVHQ4EFgQUJyjyRoMbrCNMRU2OyRhQ
GgsWbHEwawYDVR0fBGQwYjAuoCygKoYoaHR0cDovL3NzZS0wOC9DZXJ0RW5yb2xs
L0FwYXJuYSUyMENBLmNybDAwoC6gLIYqZmlsZTovL1xcc3NlLTA4XENlcnRFbnJv
bGxcQXBhcm5hJTIwQ0EuY3JsMBAGCSsGAQQBgjcVAQQDAgEAMA0GCSqGSIb3DQEB
BQUAA0EAHv6UQ+8nE399Tww+KaGr0g0NIJaqNgLh0AFcT0rEyuyt/WYGPzksF9Ea
NBG7E0oN66zex0E0EfG1Vs6mXp1//w==
```

----END CERTIFICATE----

END OF INPUT ---> press Enter

Texto em azul -> É copiado do certificado da CA (aberto em qualquer editor de texto) e colado quando solicitado na CLI do switch.

Texto em vermelho -> Deve ser inserido para encerrar o certificado.

#### Qualquer erro no certificado resulta nesta

failed to load or parse certificate could not perform CA authentication

Se você tentar autenticar de um certificado Sub CA sem adicionar o certificado Root CA, você obterá

incomplete chain (no selfsigned or intermediate cert) could not perform CA authentication

#### Se tudo estiver bem

Fingerprint(s): SHA1 Fingerprint=E1:37:5F:23:FA:82:0C:63:40:9C:AD:C7:7A:83:C9:6A:EA:54:9A:7A
Do you accept this certificate? [yes/no]:yes

#### Passo 4

#### Gerando Solicitações de Assinatura de Certificado

#### NX-OS 8.4(1x) e anterior

switchName# configure terminal

```
switchName(config)# crytpo ca enroll <trustpointName>
```

```
Create the certificate request.. Create a challenge password. You need to verbally provide this password to the CA Administrator in order to revoke your certificate. For security reasons your password not be saved in the configuration. Please make a note of it. Password: abcdef1234 ----->(Keep a note of this password that you are entering) The subject name in the certificate be the name of the switch. Include the switch serial number in the subject name? [yes/no]: no Include an IP address in the subject name [yes/no]: yes ip address: 192.168.x.x The certificate request be displayed... ----BEGIN CERTIFICATE REQUEST-----
MIIBqzCCARQCAQAwHDEaMBgGA1UEAxMRVmVnYXMtMS5jaXNjby5jb20wgZ8wDQYJ
KoZIhvcNAQEBBQADgY0AMIGJAoGBAL8Y1UAJ2NC7jUJ1DVaSMqNIgJ2kt8r141KY
0JC6ManNy4qxk8VeMXZSiLJ4JgTzKWdxbLDkTTysnjuCXGvjb+wj0hEhv/y51T9y
P2NJJ8orngShrvFZgC7ysN/PyMwKcgzhbVpj+rargZvHtGJ91XTq4WoVkSCzXv8S
```

```
VqyH0vEvAgMBAAGgTzAVBgkqhkiG9w0BCQcxCBMGbmJ2MTIzMDYGCSqGSIb3DQEJ
```

```
DjEpMCcwJQYDVR0RAQH/BBswGYIRVmVnYXMtMS5jaXNjby5jb22HBKwWH6IwDQYJ
```

```
KoZIhvcNAQEEBQADgYEAkT60KER6Qo8nj0sDXZVHSfJZh6K6JtDz3Gkd99GlFWgt
```

```
PftrNcWUE/pw6HayfQl2T3ecgNwel2d15133YBF2bktExiI6Ul88nTOjglXMjja8
```

```
8a23bNDpNsM8rklwA6hWkrVL8NUZEFJxqbjfngPNTZacJCUS6ZqKCMetbKytUx0= ----END CERTIFICATE REQUEST---
```

A senha de desafio não é salva com a configuração. Essa senha é necessária caso o certificado precise ser revogado, portanto, lembre-se dessa senha.

Observação: não use o caractere '\$' como senha. Causa falha no CSR.

Copiar isto a partir de

```
----BEGIN CERTIFICATE REQUEST----
```

Salve-o fora do switch. Isso precisa ser encaminhado para a CA raiz ou sub CA (o que for indicado por um sinal) por e-mail ou outro método. A CA retorna um Certificado de Identidade assinado.

#### NX-OS 8.4(1) e posterior.

Como uma correção para o bug da Cisco ID <u>CSCvo43832</u>, os prompts de inscrição foram alterados no NX-OS 8.4(1).

Por padrão, o Nome do assunto é igual ao nome do switch.

Os prompts de inscrição também permitem um Nome de Assunto Alternativo e vários campos DN.

Observação: Os prompts do campo DN com números como exemplos podem aceitar qualquer string com essa faixa de caracteres. Por exemplo, o prompt de DN de estado diz:

Insira o estado[1-128]:

Ele aceita qualquer sequência de caracteres de 1 a 128 caracteres.

```
switchName# configure terminal
switchName(config)# crypto ca enroll <trustpointName>
Create the certificate request ..
Create a challenge password. You need to verbally provide this
password to the CA Administrator in order to revoke your certificate.
For security reasons your password not be saved in the configuration.
Please make a note of it.
Password:abcdef1234
The subject name in the certificate is the name of the switch.
Change default subject name? [yes/no]:yes
Enter Subject Name:customSubjectName
Include the switch serial number in the subject name? [yes/no]:yes
The serial number in the certificate is: XXXXXXXXXXXX
Include an IP address in the subject name [yes/no]:yes
ip address:192.168.x.x
Include the Alternate Subject Name ? [yes/no]:yes
Enter Alternate Subject Name:AltName
Include DN fields? [yes/no]:yes
Include Country Name ? [yes/no]:yes
Enter Country Code [XX]:US
Include State ? [yes/no]:yes
Enter State[1-128]:NC
Include Locality ? [yes/no]:yes
Enter Locality[1-128]:RTP
Include the Organization? [yes/no]:yes
Enter Organization[1-64]:TAC
Include Organizational Unit ? [yes/no]:yes
Enter Organizational Unit[1-64]:sanTeam
The certificate request is displayed...
----BEGIN CERTIFICATE REQUEST----
MIIDEjCCAfoCAQAwbzELMAkGA1UEBhMCVVMxCzAJBqNVBAqMAk5DMQwwCqYDVQQH
DANSVFAxDDAKBqNVBAoMA1RBQzEQMA4GA1UECwwHc2FuVGVhbTE1MCMGA1UEAwwc
RjI0MS0xNS0xMC05MTQ4VC0yLmNpc2NvLmNvbTCCASIwDQYJKoZIhvcNAQEBBQAD
ggEPADCCAQoCggEBAJxGBpaX7j1S5rtLfZhttgvcvDPeXrtFCwOwrSSshPnJfzKN
ZFxzqTtyTSZpTUApfhd2QEDu+rdz+5RB4LF6cP5YNJeiYwQattf65QFfxWffFEuk
BSSvkBwx7y0Bna0fW7rMhDgVF5c9Cj2qNItwkO4Wxx56Guzn/iQGbGQ8Ak3YA/mZ
61wl4x8Xj15jHwPrg57HB0IJoVFta0SV7DRsCwguq7Vq3CxViQSgdl0n4op699fn
```

7mENvOFHUfZhPF+YgsUakGeTcJpebu524kg4nZH1eiu9mlrs9VrU0d2qG7Ez+Goi +GFD0NrauCQSvREpk7dv718jMk+tYR6u3ETFYYUCAwEAAaBeMBkGCSqGSIb3DQEJ BzEMDAphYmNkZWYxMjM0MEEGCSqGSIb3DQEJDjE0MDIwMHYDVR0RAQH/BCYwJIIc RjI0MS0xNS0xMC05MTQ4VC0yLmNpc2NvLmNvbYcEwKgBCjANBgkqhkiG9w0BAQsF AAOCAQEAcBrh5x0bTI/SOJ7DLm9sf5rfYFaJ0/1BafKqi2Dp3QPLMIa1jydZwz4q NdNj7Igb4vZPVv/KBrJCibdjEJUn/YiGMST9PFQLys/Qm0fhQmsWcDxDX5xkE+/x jZ+/8o5W/p6fPV4xT6sGDydjhA5McYr1o3grj0iPWloP+BaDpZgLpIoUHQygk8RB SJbRR48QK16pOVwcLPMXWy4w9Yp24hoJ8LI4L110D+urpyeEu0IpXywQd0JShQ3S LWDEgVQSOhFQ+L7c+GGhnrXNXBD37K5hQ2mwrSIqI0FjDQMfzsBDe8bnDqx/HlLa EP0sjBxo5AxmGon3ZEdlj6ivoyCA/A==

----END CERTIFICATE REQUEST----

## Etapa 5

#### Instalando certificados de identidade

Observação: o número máximo de certificados de identificação que você pode configurar em um switch é 16.

#### switch# configure terminal

switch(config)# crypto ca import <trustpointName> certificate input (cut & paste) certificate in PEM format: ----BEGIN CERTIFICATE-----MIIEADCCA6qgAwIBAgIKCjOOoQAAAAAAdDANBgkqhkiG9w0BAQUFADCBkDEgMB4G CSqGSIb3DQEJARYRYW1hbmRrZUBjaXNjby5jb20xCzAJBgNVBAYTAk1OMRIwEAYD VQQIEwlLYXJuYXRha2ExEjAQBgNVBAcTCUJhbmdhbG9yZTEOMAwGA1UEChMFQ21z Y28xEzARBgNVBAsTCm51dHN0b3JhZ2UxEjAQBgNVBAMTCUFwYXJuYSBDQTAeFw0w NTExMTIwMzAyNDBaFw0wNjExMTIwMzEyNDBaMBwxGjAYBgNVBAMTEVZ1Z2FzLTEu Y21zY28uY29tMIGfMA0GCSqGSIb3DQEBAQUAA4GNADCBiQKBgQC/GNVACdjQu41C dQ1WkjKjSICdpLfK5eJSmNCQujGpzcuKsZPFXjF2UoiyeCYE8ylncWyw5E08rJ47 glxr42/sI9IRIb/8udU/cj9jSSfKK56koa7xWYAu8rDfz8jMCnIM4W1aY/q2q4Gb x7RifdV06uFqFZEgs17/Elash9LxLwIDAQABo4ICEzCCAg8wJQYDVR0RAQH/BBsw GYIRVmVnYXMtMS5jaXNjby5jb22HBKwWH6IwHQYDVR00BBYEFKCLi+2sspWEfgrR bhWmlVyo9jngMIHMBgNVHSMEgcQwgcGAFCco8kaDG6wjTEVNjskYUBoLFmxxoYGW pIGTMIGQMSAwHgYJKoZIhvcNAQkBFhFhbWFuZGtlQGNpc2NvLmNvbTELMAkGA1UE  ${\tt BhMCSU4xejAQBgNVBAgTCUthcm5hdGFrYTESMBAGA1UEBxMJQmFuZ2Fsb3J1MQ4w}$ DAYDVQQKEwVDaXNjbzETMBEGA1UECxMKbmV0c3RvcmFnZTESMBAGA1UEAxMJQXBh cm5hIENBghAFYNKJrLQZ1E9JEiWMrR16MGsGA1UdHwRkMGIwLqAsoCqGKGh0dHA6 Ly9zc2UtMDgvQ2VydEVucm9sbC9BcGFybmE1MjBDQS5jcmwwMKAuoCyGKmZpbGU6 Ly9cXHNzZS0wOFxDZXJ0RW5yb2xsXEFwYXJuYSUyMENBLmNybDCBigYIKwYBBQUH AQEEfjB8MDsGCCsGAQUFBzAChi9odHRwOi8vc3NlLTA4L0NlcnRFbnJvbGwvc3Nl LTA4X0FwYXJuYSUyMENBLmNydDA9BggrBgEFBQcwAoYxZmlsZTovL1xcc3N1LTA4 XEN1cnRFbnJvbGxcc3N1LTA4X0FwYXJuYSUyMENBLmNydDANBgkqhkiG9w0BAQUF AANBADbGBGsbe7GNLh9xeOTWBNbm24U69ZSuDDcOcUZUUTgrpnTqVpPyejtsyflw E36cIZu4WsExREqxbTk8ycx7V5o= -----END CERTIFICATE----

## Etapa 6

#### Salve a configuração

switch# copy running-config startup-config

## Verificar

switchName# show crypto ca certificates

Trustpoint: <trustpointName>

```
certificate: ---> Identity Certificate
```

subject= /CN=CP-SAND-MDS-A.example.com issuer= /C=GB/O=England/CN=Utility CA1 serial=16D34BA800004441C69D notBefore=Nov 15 08:11:47 2021 GMT notAfter=Nov 14 08:11:47 2023 GMT SHA1 Fingerprint=03:E0:73:FE:31:C5:4A:84:C0:77:21:0F:3A:A0:05:29:55:FF:9B:7E purposes: sslserver sslclient ike

CA certificate 0: ---> CA Certificate of Sub CA subject= /C=GB/O=England/CN=Eng Utility CA1 issuer= /C=GB/O= England/CN=EngRoot CA serial=616F2990AB000078776000002 notBefore=Aug 14 11:22:48 2012 GMT notAfter=Aug 14 11:32:48 2022 GMT SHA1 Fingerprint=DF:41:1D:E7:B7:AD:6F:3G:05:F4:E9:99:B2:9F:9C:80:73:83:1D:B4 purposes: sslserver sslclient ike

CA certificate 1: ---> CA Certificate of Root CA subject= /C=GB/O=England/CN=Eng Root CA issuer= /C=GB/O=Bank of England/CN=Eng Root CA serial=435218BABA57D57774BFA7A37A4E54D52 notBefore=Aug 14 10:08:30 2012 GMT notAfter=Aug 14 10:18:09 2032 GMT SHA1 Fingerprint=E3:F9:85:AC:1F:66:22:7C:G5:36:2D:89:5A:B4:3C:06:0E:2A:DB:13 purposes: sslserver sslclient ike

switchName# show crypto key mypubkey rsa
key label: <rsaKeyPairName>
key size: 2048
exportable: yes
key-pair already generated

## Limitações e caveats

## Limites Máximos para AC e Certificado Digital

| Recurso                                                                 | Limite máximo |
|-------------------------------------------------------------------------|---------------|
| Pontos de confiança declarados em um switch                             | 16            |
| Pares de chaves RSA gerados em um switch                                | 16            |
| Tamanho do par de chaves RSA                                            | 4096 bits     |
| Certificados de identidade configurados em um switch                    | 16            |
| Certificados em uma cadeia de certificados CA                           | 10            |
| Pontos de confiança autenticados para uma autoridade de certificação es | specífica 10  |

#### Configurações padrão

| Parâmetros                  | Padrão         |
|-----------------------------|----------------|
| Ponto de confiança          | Nenhum         |
| par de chaves RSA           | Nenhum         |
| Rótulo de par de chaves RSA | FQDN do Switch |
| Módulo de par de chaves RSA | 512            |

par de chaves RSA exportável Yes Método de verificação de revogação do ponto de confiança CRL

## Caveats

O bug da Cisco ID <u>CSCvo43832</u> - MDS 9000 Certificate Signing Request (CSR) não inclui todos os campos Distinguished Name (DN)

ID de bug Cisco CSCvt46531 - É necessário documentar os comandos 'trustpool' de PKI

ID de bug Cisco <u>CSCwa7156</u> - Guia de Configuração de Segurança Cisco MDS 9000 Series, Versão 8.x Precisa de Atualização no Caractere de Senha

ID de bug da Cisco <u>CSCwa54084</u> - 'Nome alternativo do assunto' está incorreto no CSR gerado pelo NX-OS

### Sobre esta tradução

A Cisco traduziu este documento com a ajuda de tecnologias de tradução automática e humana para oferecer conteúdo de suporte aos seus usuários no seu próprio idioma, independentemente da localização.

Observe que mesmo a melhor tradução automática não será tão precisa quanto as realizadas por um tradutor profissional.

A Cisco Systems, Inc. não se responsabiliza pela precisão destas traduções e recomenda que o documento original em inglês (link fornecido) seja sempre consultado.